š.

# GUIDELINES OF UNIAPPS ONLINE EXAM SAFE EXAM BROWSER FOR DESKTOP/LAPTOP

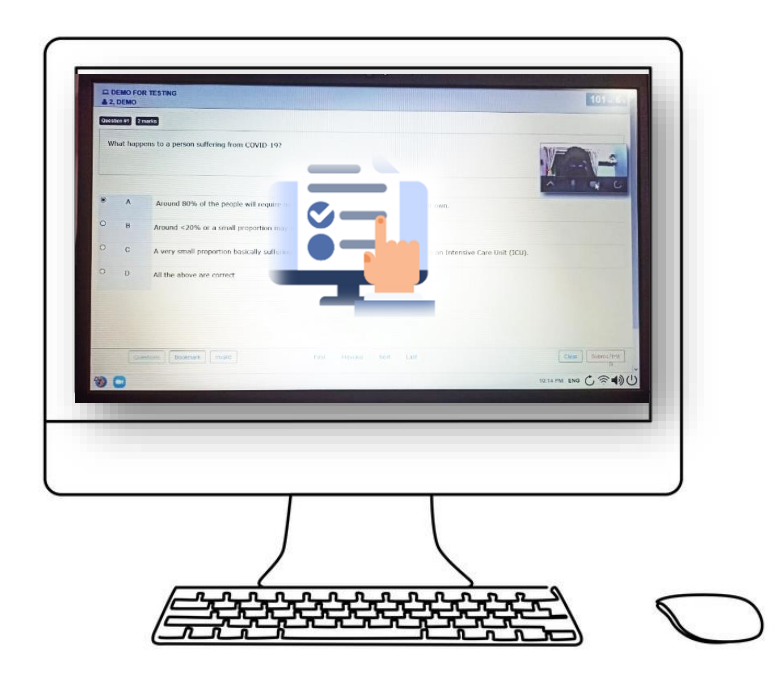

# SYSTEM REQUIRMENTS

Windows OS - Desktop/Laptop

Download the Safe Exam Browser (SEB) version which is best suited for your computer to take your Online Exam. There are two versions of SEB as follows:

- SEB Version 3.3.2 (Highly recommended-For <u>Windows 8.1, 10 and</u> 11) OR
- 2. SEB version 2.4.1 (Old Version For Windows 7, 8.1 and 10)

# 1. For Safe Exam Browser (SEB) version: 3.3.2 (highly

#### recommended):

#### Minimum requirement of Hardware:

- Laptop / Desktop (With Webcam)
- CPU: 32-bit or 64-bit
- RAM: minimum 4 GB
- Display resolution: minimum 1024×768
- Peripherals: External Webcam or Integrated Webcam

#### Minimum requirement of Software:

- Operating System: <u>Windows 8.1, 10 and 11</u> (Home Single Language / Pro / etc.) operating system having latest Google Chrome / Firefox browser installed.
- Browser: Safe Exam Browser (Steps to install Safe Exam Browser is mentioned in this manual - "Steps to Download Safe Exam Browser").
- Internet: Minimum 3G/4G (1Mbps Download / 1Mbps Upload speed).

### OR

## 2. For Safe Exam Browser (SEB) version: 2.4.1

#### Minimum requirement of Hardware:

- Laptop / Desktop (With Webcam)
- CPU: 32bit or 64bit
- RAM: minimum 4 GB
- Display resolution: minimum 1024×768
- Peripherals: External Webcam or Integrated Webcam

#### Minimum requirement of Software:

- Operating System: <u>Windows 7, 8.1 and 10</u> (Home Single Language / Pro / etc.) operating system having latest Google Chrome / Firefox browser installed.
- Browser: Safe Exam Browser (Steps to install Safe Exam Browser is mentioned in this manual - "Steps to Download Safe Exam Browser").
- Internet: Minimum 3G/4G (1Mbps Download / 1Mbps Upload speed).

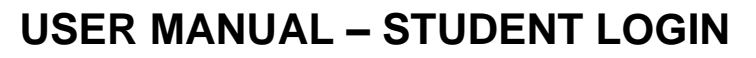

Note : Uninstall previous any online exam app from your PC/Laptop

Step 1:

Download SEB from the link as per your system configuration

#### Click here to download: Safe Exam Browser for Window 8.1/10/11

#### (Highly Recommended)

#### OR

Click here to download: Safe Exam Browser for Window 7/8.1/10

Note: This Safe Browser must be installed and used in Windows Only.

#### Follow the below steps to install Safe Exam Browser:

- Click on this link to download Safe Exam Browser 3.3.2 (Install only the above version)
- Install the Safe Exam Browser after downloading.
- Click on Next Button.

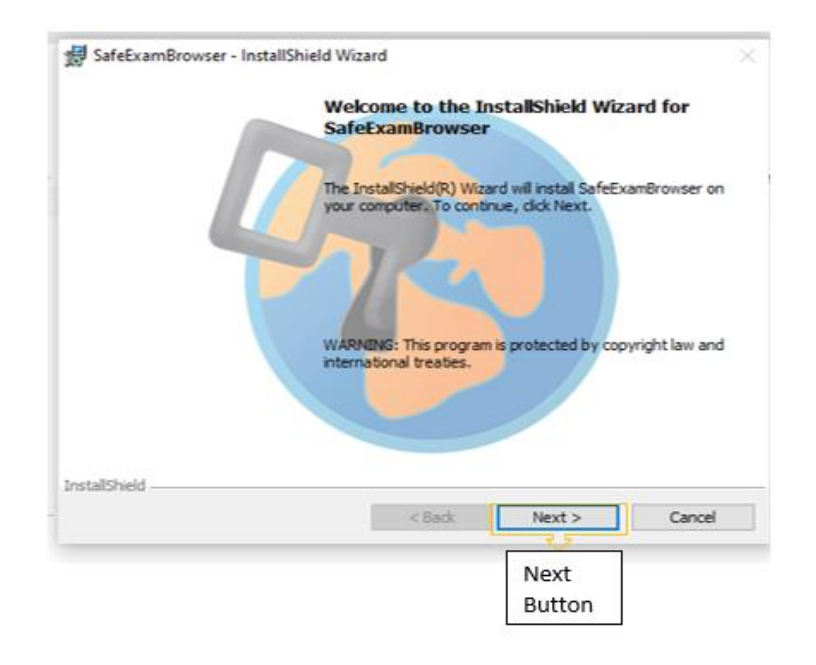

- Then select "I accept the term in the license agreement".
- Then click on Next Button.

|        | SafeExamBrowser - InstallShield Wizard                                                                                                    |     |
|--------|----------------------------------------------------------------------------------------------------|-----|
|        | License Agreement                                                                                                    |     |
|        | Please read the following license agreement carefully.                                                                                                |     |
|        | Licenses                                                                                                    |     |
|        | Safe Exam Browser for Windows 2.4                                                                                                    |     |
|        | © 2010 2020 Daniel P. Schneider, Damian Büchel, Dick Bauer, ETH Zürlich                                                                               |     |
|        | Educational Development and Technology (LET), Pascal Wyss, Viktor<br>Tomas, Stefan Schneider, Oliver Rahs, based on the original idea of Safe         |     |
|        | Exam Browser by Stefan Schneider, University of Giessen.                                                                                              |     |
|        | Project concept: Dr. Thomas Piendl, Daniel R. Schneider, Damian Büchel, D<br>Dick Bauer, Kai Dauter, Taking Kalibbar, Stafan Schneider, Vanten Burger | ir. |
| Select | I accept the terms in the license agreement Print                                                                                                    | ć.  |
|        | I do not accept the terms in the license agreement                                                                                                    |     |
|        | InstallShield                                                                                                    |     |
|        |                                                                                                    |     |

×

• Then select Install Button.

UNIAPPS ONLINE EXAM - SEB

• It will take a few seconds to install.

|                                                                                                    | a wizara                   |                        |             |
|----------------------------------------------------------------------------------------------------|----------------------------|------------------------|-------------|
| Ready to Install the Program                                                                                                    |                            |                        |             |
| The wizard is ready to begin insta                                                                                                    | slation.                   |                        |             |
| If you want to review any of you<br>wizard.                                                                                                    | r installation settings, d | ick Back. Click Cancel | to exit the |
| Current Settings:                                                                                                    |                            |                        |             |
|                                                                                                    |                            |                        |             |
| Destination Folder:                                                                                                    |                            |                        |             |
| C:\Program Files (x86)\SafeE                                                                                                    | ExamBrowser\               |                        |             |
|                                                                                                    |                            |                        |             |
|                                                                                                    |                            |                        |             |
| stallShield                                                                                                    |                            |                        |             |
| The second second s |                            | Instal                 | Cancel      |
|                                                                                                    | < Back                     | J IS LON               |             |
|                                                                                                    | < Back                     | L Instan               |             |
|                                                                                                    | < Back                     | Select                 |             |

- When the Installation is done.
- Click on Finish.

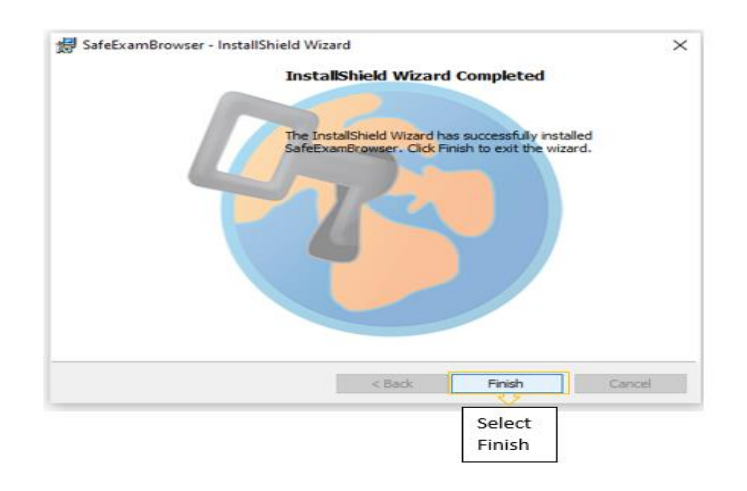

#### Step 2:

Click here to download the: SEB File (Launcher File)

• Now Open the downloaded file : UniApps\_Online\_Exam.seb

Step 3: Click on : VNSGU

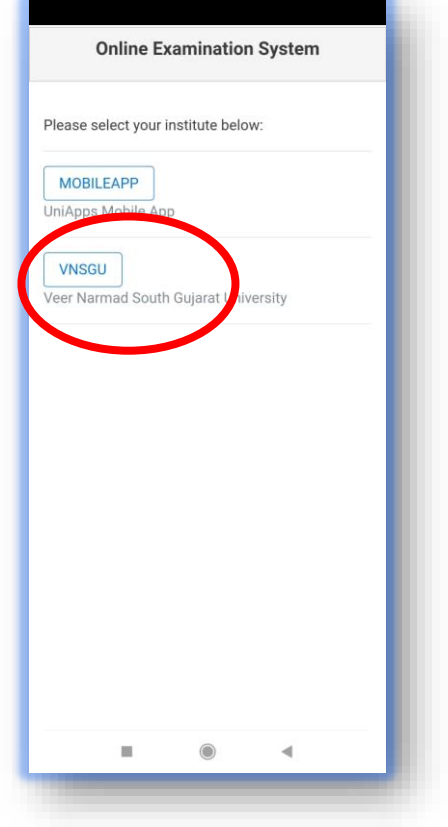

# Step 4: Student Login Page

| Veer Narmad South Gujarat<br>University |               |
|-----------------------------------------|---------------|
| Login                                   | Enter: SPID / |
| Username [SPID] *                       |               |
| Username [SPID]                         |               |
| Password [Registered Mobile No]<br>*    |               |
| Password [Registered Mobile I           | Enter: Mobile |
| Active Tests *                          |               |
| Select Active Tests                     |               |
| Login                                   |               |
| Trouble logging in                      |               |
| Instructions                            |               |
| Instructions                            |               |
|                                         |               |

| Username<br>(SPID) | Password<br>(Registered<br>Mobile Number) |
|--------------------|-------------------------------------------|
| SPID               | Registered<br>Mobile Number               |

Username is your SPID

Password is your registered Mobile Number

Select Active Test: MOCK EXAM FOR VNSGU 21-03-2022

Click: Login

### Step 5: Face Recognition / Face Verification

Upload : College ID/Hall Ticket.

#### Step 6: Exam UI

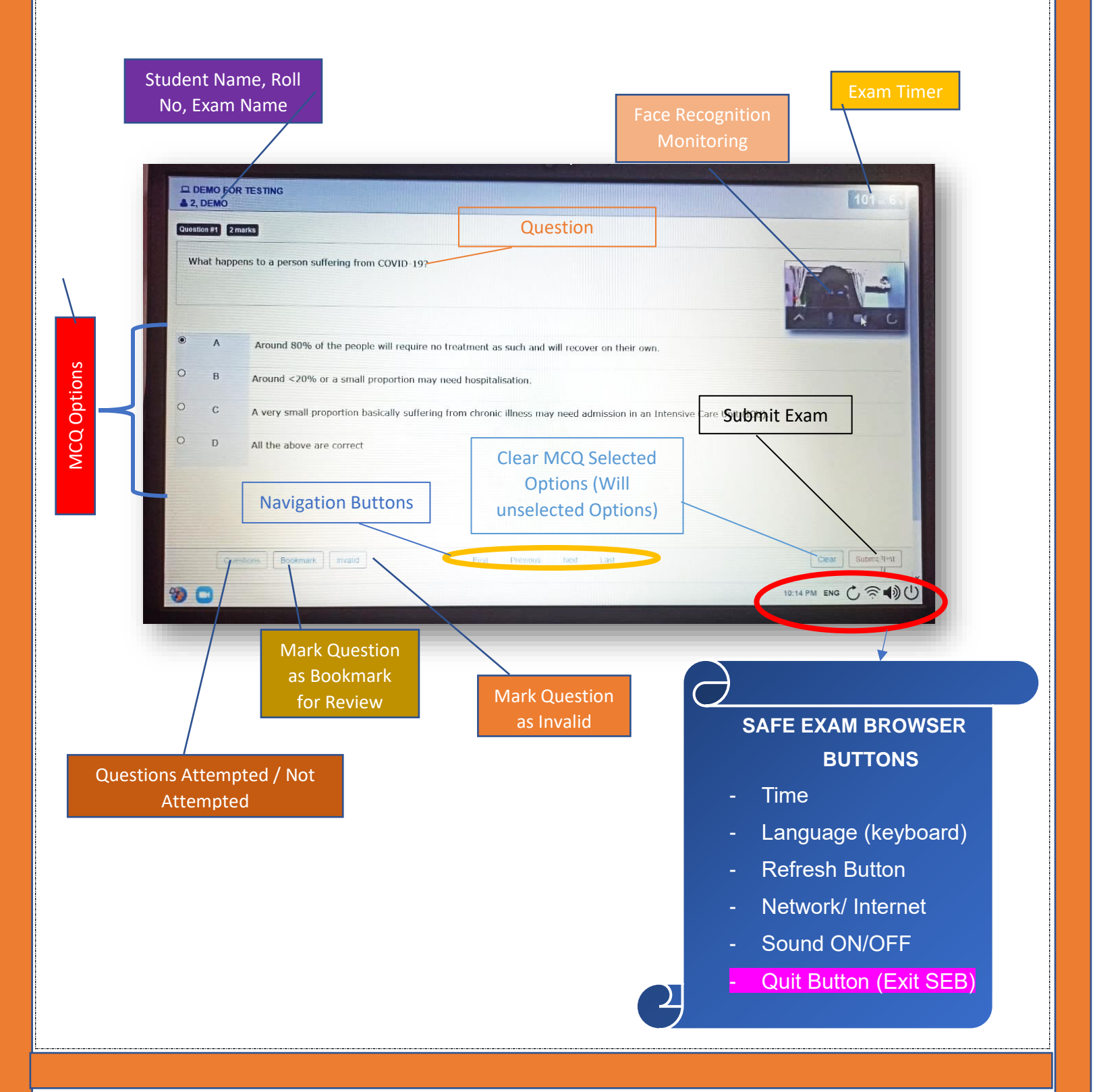

#### Step 7: Submit Exam

Click on Submit Test Button to submit exam

#### Step 8: Close SEB

Click on the Quit Button (bottom left Corner of the browser) to exit the SEB. This

should exit the Safe Exam Browser and provide access to the computer's desktop again.